|                                                      | SKILLS CENTER<br>STANDARD OPERATING PROCEDURE | A BIOFIZZ<br>PRODUCTON       |
|------------------------------------------------------|-----------------------------------------------|------------------------------|
| Macromolecule<br>Structure Analysis<br>Using Chimera | Effective Date: 03/01/2021<br>PRQs            | Revision # 1.0<br>A. Siclair |
| Module Hours: 3                                      | PDB1 & Introduction to Chimera                | Checked: M. Guzie            |

Analyzing the structure and function of macromolecules is imperative to draw connections between different proteins. By considering structural similarity or conserved regions of proteins between species, it becomes easier to describe the functionality and structure of those that have been studied less or have yet to be fully described. Applications like UCSF Chimera allow for this sort of comparison with the ability to analyze sequences and specified components of the structures like distances, bonding formation and hydrophobicity.

The Chimera application, established by the Resource for Biocomputing, Visualization and Informatics (RBVI), allows for detailed 3D molecular visualization and interactive assessment of macromolecules (RBVI, 2018). When specifically looking at proteins, this program analyzes characteristics such as chemical makeup, bond formation, and can even be utilized for detailed structure comparison.

The information about specific proteins and their corresponding structures is kept in separate databases and can be converted for use within Chimera. Although

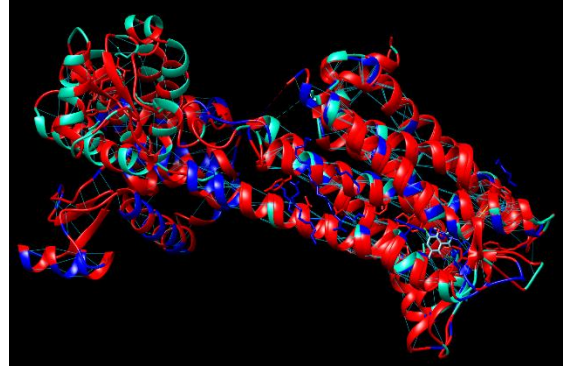

PDB dopamine receptors 3PBL and 6CM4 with overlapping structural chains.

the Worldwide Protein Data Bank currently sits at the top of the protein database foodchain, with many smaller databases contributing to it, other reliable sources like the RCSB Protein Data Bank have been around for nearly 50 years and have been accumulating protein information since their creation (Berman et al., 2012). The RCSB Protein Data Bank originally consisted of a mere 7 structures, but now contains documentation about thousands of proteins from numerous different organisms (RCSB PDB).

The most important benefits of protein analysis technology lie in the ability to build upon existing knowledge of structures. Through comparison of various domains, residues, etc., more headway can be made in uncovering homologous regions, functions, and entire proteins between organisms. It is also beneficial for analyzing the role of mutation and protein misfolding and misfunction in disease. Possessing the capacity to magnify such tiny structures and analyze them virtually with a fine-tooth comb is something that could never be feasible without the computing applications of today such as Chimera.

|                                                                         | SKILLS CENTER<br>STANDARD OPERATING PROCEDURE                        | A BIOFIZZ<br>PRODUCTON                            |
|-------------------------------------------------------------------------|----------------------------------------------------------------------|---------------------------------------------------|
| Macromolecule<br>Structure Analysis<br>Using Chimera<br>Module Hours: 3 | Effective Date: 03/01/2021<br>PRQs<br>PDB1 & Introduction to Chimera | Revision # 1.0<br>A. Siclair<br>Checked: M. Guzie |

#### 1. PURPOSE

The purpose of this procedure is to become comfortable with analyzing and comparing various components of the structures of macromolecules, specifically emphasizing proteins.

# 2. SCOPE

This procedure applies to qualified skills center users.

#### 3. **RESPONSIBILITY**

- 3.1. It is the responsibility of the user to understand and perform the procedure described in this document.
- 3.2. It is the responsibility of the user performing the procedure to fully document any deviations from the written procedure.
- 3.3. It is the responsibility of the user to become trained on the procedure.

# 4. **DEFINITIONS**

- 4.1. Protein Data Bank A database that houses information about 3D macromolecule structures, such as proteins and nucleic acids.
- 4.2. RCSB Protein Data Bank The first open access digital data resource in all of biology that has been around since 1971.
- 4.3. UCSF Chimera An application that allows for detailed molecular visualization and interactive assessment of macromolecules.
- 4.4. Chimera X A condensed version of the UCSF Chimera application that can be used on slower computing devices or with larger molecular structures.
- 4.5. Biological assembly the macromolecular assembly that has been presumed or shown to be the functional form of the macromolecule.

# 5. MATERIALS/EQUIPMENT

- 5.1. UCSF Chimera Application
- 5.2. RCSB PDB
- 5.3. Worldwide PDB
- 5.4. 7zip software

# 6. PROCEDURE

|                                                                         | SKILLS CENTER<br>STANDARD OPERATING PROCEDURE                        | A BIOFIZZ<br>PRODUCTON                            |
|-------------------------------------------------------------------------|----------------------------------------------------------------------|---------------------------------------------------|
| Macromolecule<br>Structure Analysis<br>Using Chimera<br>Module Hours: 3 | Effective Date: 03/01/2021<br>PRQs<br>PDB1 & Introduction to Chimera | Revision # 1.0<br>A. Siclair<br>Checked: M. Guzie |

Before beginning this procedure, make sure to become familiar with all of the tools and techniques used in the Chimera operating procedure.

#### 6.1. Choosing and Importing the Proteins of Interest

- 6.1.1. Visit the RCSB protein databank website: <u>https://www.rcsb.org/</u>
  - The Worldwide Protein Data Bank is also an optimal source: <u>http://www.wwpdb.org/</u> (But not used in this Procedure).
- 6.1.2. Choose two proteins that are related in some way and download the biological assembly file.
  - For this example, 2 dopamine receptors are being used: PDB 3PBL and 6CM4.
- 6.1.3. Unzip the biological assembly downloaded files.
- 6.1.4. Open the chimera application and import the molecules. Color each chain of each molecule different colors.

# 6.2. Structure Alignment Comparison Between Proteins

6.2.1. Click Tools, Structure Comparison, and MatchMaker. A new window should pop up. (Figure 1)

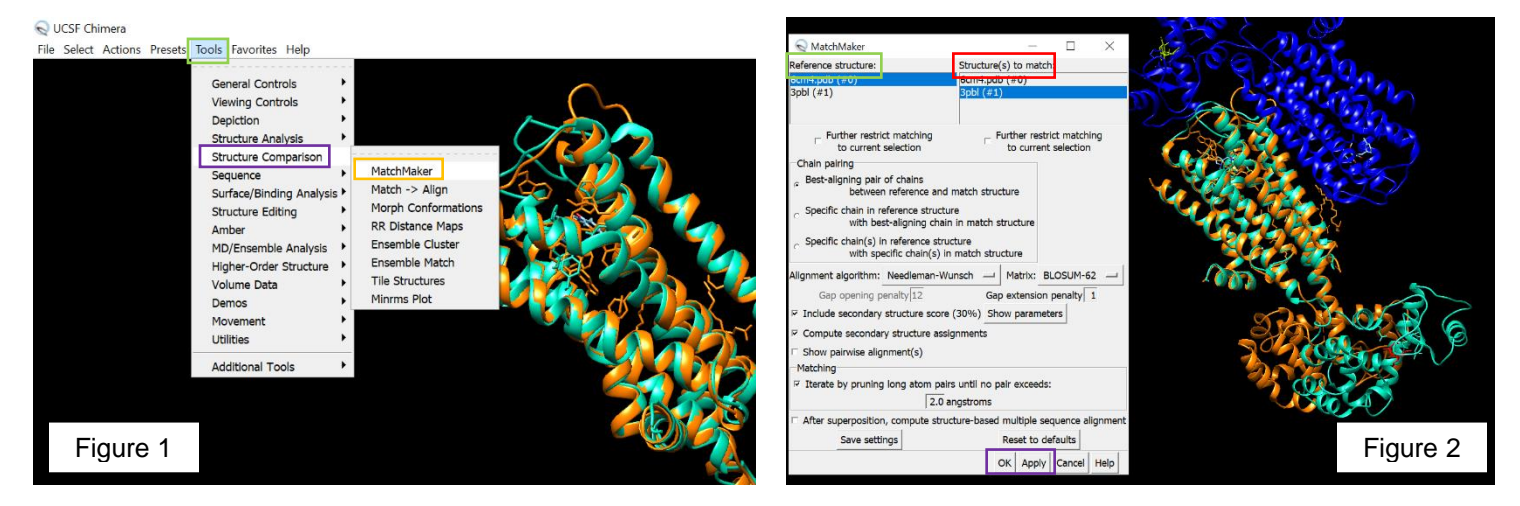

- 6.2.2. In the pop-up window, select one of the molecules as the reference structure and the other as the structure to match. Click Apply and then OK. (Figure 2)
  - This should align a portion of the structures if there is similarity present.

|                                                                         | SKILLS CENTER<br>STANDARD OPERATING PROCEDURE                        | A BIOFIZZ<br>PRODUCTON                            |
|-------------------------------------------------------------------------|----------------------------------------------------------------------|---------------------------------------------------|
| Macromolecule<br>Structure Analysis<br>Using Chimera<br>Module Hours: 3 | Effective Date: 03/01/2021<br>PRQs<br>PDB1 & Introduction to Chimera | Revision # 1.0<br>A. Siclair<br>Checked: M. Guzie |

 It is possible to only align specific chains as well, if the third option for chain pairing is selected. Choose a reference chain and a chain to match, then Apply. (Figure 3)

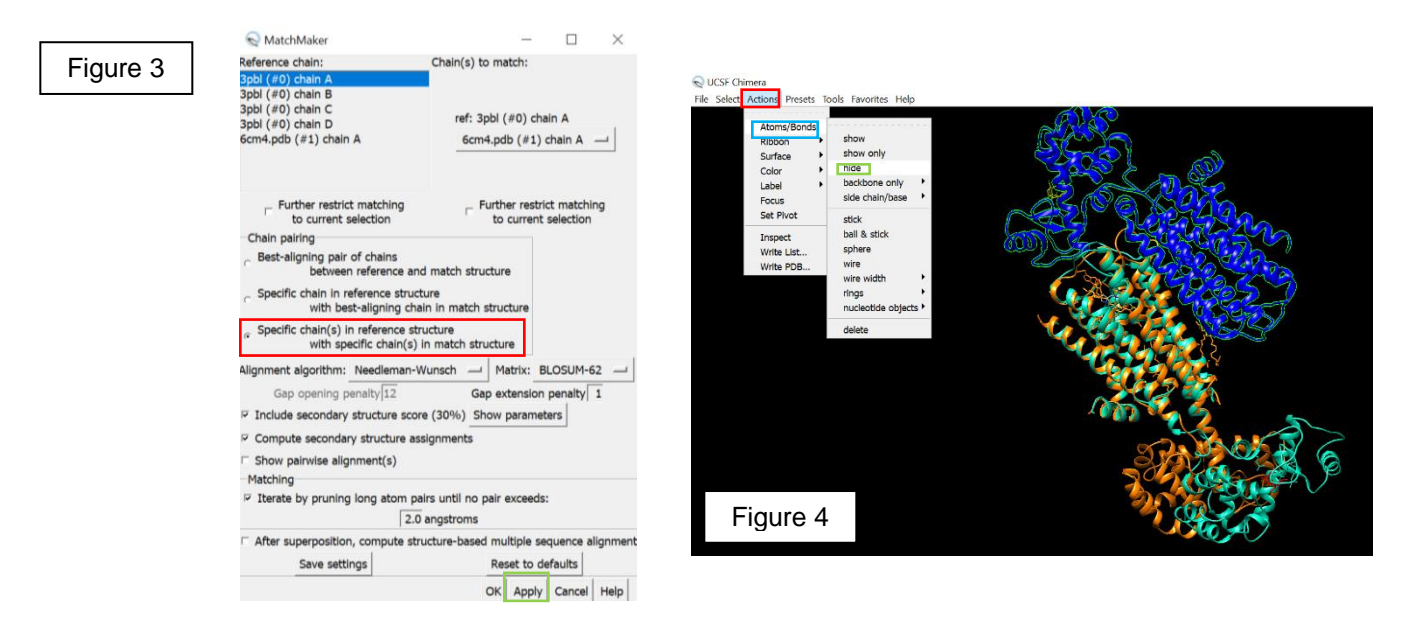

- 6.2.3. Once the structures are aligned, the chains that differ between the 2 structures can be hidden. Select the chains to be hidden and click Actions, Atoms/Bonds and then hide. (Figure 4)
- 6.2.4. Click Actions and then Focus to fit the superimposed molecules to the frame. (Figure 4)
- 6.2.5. To compare the sequences of the superimposed region, click Tools, Sequence and Align Chain Sequences. (Figure 5)

| File Select Actions Presets Tools Favorites Help                                                                                                    | Align chains using Clustal Omega or MUSCLE web service<br>Chains to align                                                                                                    |
|----------------------------------------------------------------------------------------------------|----------------------------------------------------------------------------------------------------|
| General Controls<br>Viewing Controls<br>Depiction                                                                                                    | Spbl (#0) chain A<br>Spbl (#0) chain B<br>Spbl (#0) chain C<br>Spbl (#0) chain D                                                                                                    |
| Structure Analysis<br>Structure Comparison<br>Sequence<br>Surgenzementing Analysis + Sequence                                                                                                    | Sem4-pdb (#1) thain A                                                                                                    |
| Structure Bidling  PDQ/UniProt Enfo<br>Amber  Mutalign Vewer  Mutaling Vewer  MD/Ensemble Analysis  Methods Page  State Investing  PDQ/Ensemble Analysis  Methods Page  PDQ/Ensemble Analysis  Methods Page  PDQ/Ensemble Analysis  Methods PDQ/Ensemble Analysis  Methods PDQ/Ensemble | Use only selected part of chains (if any): false — Alignment program: Clustal Omega —                                                                                                    |
| Higher-Order Structure Volume Data<br>Demos                                                                                                    | Number of guide-tree/HMM iterations: 1 Use full distance matrix during initial alignment: true                                                                                                    |
| Ltilities  Additional Tools                                                                                                    | Use full distance matrix during alignment feration: true]<br>Publications using Clustal Omega results should cite:<br>F. Sievers, A. Wilm, D. Dineen, T. J. Gibson, K. Karplus, W. Li, R. Lopez, H. McWilliam, |
| HAV - Clustel Omega Figure 5                                                                                                    | M. Remmert, J. Söding, J. D. Thompson, and D. G Higgins.<br>Fast, scalable generation of high-quality protein multiple sequence alignments using Clustal Omega.<br>Mol. Syst. Biol. 7:539, 2011.               |
|                                                                                                    | OK Apply Cancel Help                                                                                                    |

|                                                                         | SKILLS CENTER<br>STANDARD OPERATING PROCEDURE                        | A BIOFIZZ                                         |
|-------------------------------------------------------------------------|----------------------------------------------------------------------|---------------------------------------------------|
| Macromolecule<br>Structure Analysis<br>Using Chimera<br>Module Hours: 3 | Effective Date: 03/01/2021<br>PRQs<br>PDB1 & Introduction to Chimera | Revision # 1.0<br>A. Siclair<br>Checked: M. Guzie |

- 6.2.6. Select the overlapping chains of interest and click OK. (Figure 6)
  - A window will pop open comparing the residues of the chains of interest.
- 6.2.7. In the sequence window, click Info and Percent Identity to calculate the similarity between the 2 sequences. (Figure 7)
  - The percent identity should pop up in the lower left corner of the window.

| Figure 7 | 😴 Clustal Omega Alignment         |                                                              |            |                  |                           | File                                                                                                    |
|----------|-----------------------------------|--------------------------------------------------------------|------------|------------------|---------------------------|----------------------------------------------------------------------------------------------------|
| 5        | File Edit Structure Headers N     | File Edit Structure Headers Numberings Tree Info Preferences |            |                  |                           | Co Compute Percent Identities f X                                                                         |
|          | Consensus<br>Conservation         | Percent Identity                                             |            |                  | a Y                       | CC<br>3p Spl (#0) chain A                                                                                 |
|          | 3pbl (#0) chain A                 | -8 D Y K D Region Browser                                    | SQLSSHL    | NYTCGAENST       | GASQARPHAY                | 6c with: 6cm4.pdb (#1) chain A —                                                                          |
|          | 6cm4.pdb (#1) chain A             | 35 Blast Protein                                             |            |                  | N Y                       | divide by: shorter sequence length —                                                                      |
|          | Consensus                         | 51<br>a I V F G N g L V C                                    | MAVSKEKALQ | 71<br>TTTNYLIVSL | 81<br>A V A D L L V A T L | CC OK Apply Close Help V F G N g                                                                          |
|          | Conservation                      |                                                              |            |                  |                           | 3pbl (#0) chain A 42 A I V F G N G                                                                        |
|          | 3pbl (#0) chain A                 | 42 A I V F G N G L V C                                       | MAVLKERALQ | TTTNYLVVSL       | AVADLLVATL                | 6cm4.pdb (#1) chain A 47 V I V F G N V                                                                    |
|          | 6cm4.pdb (#1) chain A             | 47 V I V F G N V L V C                                       | MAVSREKALQ | TTTNYLIVSL       | AVADLLVATL                | 101                                                                                                    |
|          |                                   | 101                                                          | 111        | 121              | 131                       | Consensus t - GeWkF \$                                                                                    |
|          | Consensus                         | t - GeWkFSRI                                                 | hCDiFVTLDV | MMCTASIINL       | CAISIDRYTA                | Conservation                                                                                              |
|          | Conservation<br>3pbl (#0) chain A | 92 T G G V WN F S R I                                        | CCDVFVTLDV | MMCTASIWNL       | CAISIDRYTA                | 3pbl (#0) chain A         92 T G G V W N F \$           6cm4.pdb (#1) chain A         97 V - G E W K F \$ |
|          | 6cm4.pdb (#1) chain A             | 97 V - GEWKFSRI                                              | HCDIFVTLDV | MMCTASALNL       | CAISIDRYTA                | 151                                                                                                    |
|          |                                   | 151                                                          | 161        | 171              | 181                       | 3pbl (#0) chain A vs. 6cm4.pdb (#1) chain A:<br>81.86% identity                                           |

- In the consensus line, red indicates that the amino acid is conserved between the 2 chains.
- In the lines of the individual protein chains, the colors are indicated as reported below (Duggan & Madhusoodanan, 2019). (Figure 8)

| Figure 8 |  |
|----------|--|
|----------|--|

| Residue  | Colour  | Property                                      |
|----------|---------|-----------------------------------------------|
| AVFPMILW | RED     | Small (small+ hydrophobic (incl.aromatic -Y)) |
| DE       | BLUE    | Acidic                                        |
| RK       | MAGENTA | Basic - H                                     |
| STYHCNGQ | GREEN   | Hydroxyl + sulfhydryl + amine + G             |
| Others   | Grey    | Unusual amino/imino acids etc                 |

|                                                                         | SKILLS CENTER<br>STANDARD OPERATING PROCEDURE                        | A BIOFIZZ<br>PRODUCTON                            |
|-------------------------------------------------------------------------|----------------------------------------------------------------------|---------------------------------------------------|
| Macromolecule<br>Structure Analysis<br>Using Chimera<br>Module Hours: 3 | Effective Date: 03/01/2021<br>PRQs<br>PDB1 & Introduction to Chimera | Revision # 1.0<br>A. Siclair<br>Checked: M. Guzie |

# 6.3. Analysis of Chain Structure Within a Single Protein

6.3.1. To view the superimposed section of each of the 2 molecules separately, click Favorites and then Model Panel. (Figure 9)

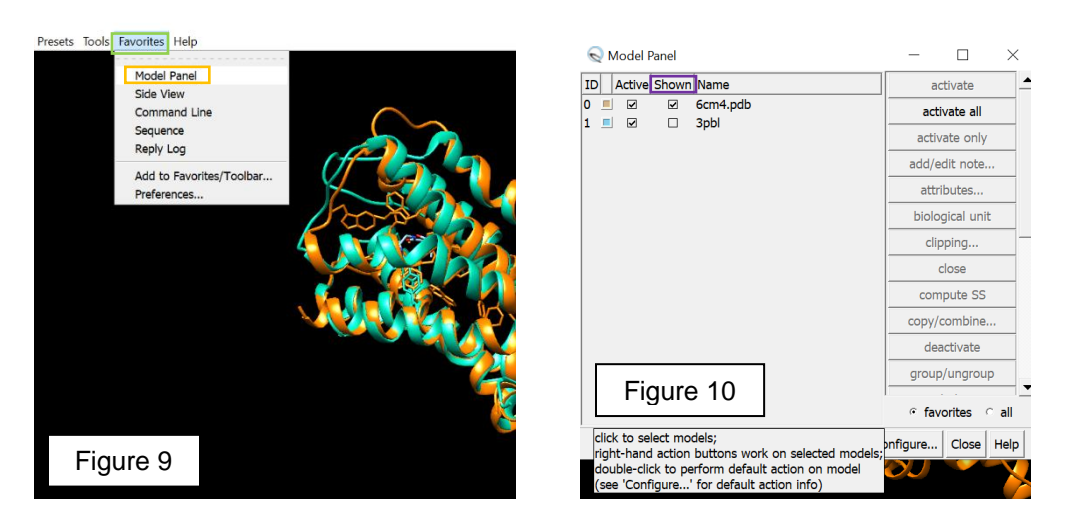

- 6.3.2. Deselect Shown for one of the molecules to hide its chains. (Figure 10)
- 6.3.3. Establish the hydrogen bonding in the structure by clicking Tools, Structure Analysis and FindHBond. (Figure 11)
  - In the pop-up window, use all of the default controls and click OK. The hydrogen bonds should appear in the selected chain. (Figure 12)

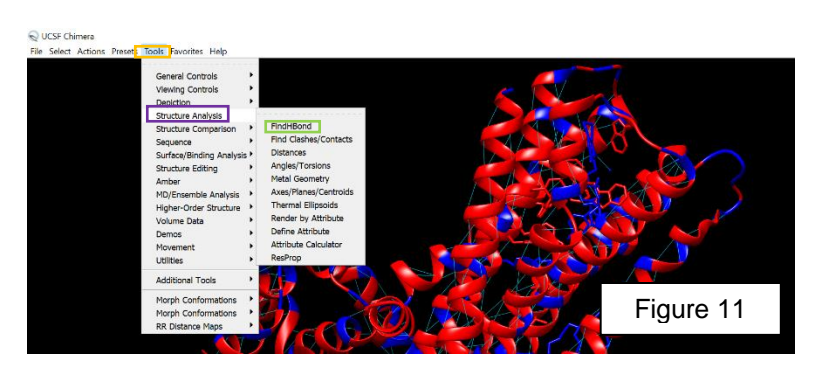

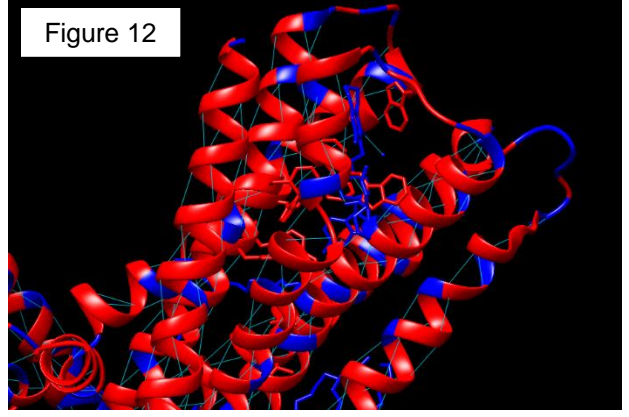

|                                                                         | SKILLS CENTER<br>STANDARD OPERATING PROCEDURE                        | A BIOFIZZ                                         |
|-------------------------------------------------------------------------|----------------------------------------------------------------------|---------------------------------------------------|
| Macromolecule<br>Structure Analysis<br>Using Chimera<br>Module Hours: 3 | Effective Date: 03/01/2021<br>PRQs<br>PDB1 & Introduction to Chimera | Revision # 1.0<br>A. Siclair<br>Checked: M. Guzie |

6.3.4. By selecting the hydrophobic residues and changing the color and then adding the surface to the protein, the hydrophobicity of the molecule/chain can be assessed. (Figure 13)

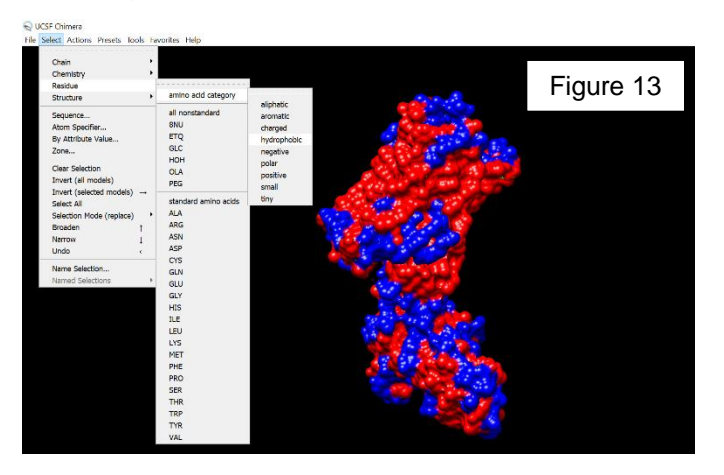

# 7. TROUBLE SHOOTING

7.1. The computer is unable to unzip the downloaded biological assembly file: download the 7zip software and utilize it to unzip the files: <u>https://www.7-zip.org/</u>

# 8. REFERENCES

Berman H.M., Kleywegt G.J., Nakamura H. & Markley J.L. (2012). The Protein Data Bank at 40: Reflecting on the Past to Prepare for the Future. *Structure*, *20*(3), 391 396. <u>https://doi.org/10.1016/j.str.2012.01.010</u>

Chimera Development Team. (2014). *Chimera User's Guide*. Chimera. https://www.cgl.ucsf.edu/chimera/pdf/UsersGuide1.10.pdf

Duggan, K. & Madhusoodanan, N. (2019, Sep 20). Help – Clustal Omega FAQ. European Bioinformatics Institute. <u>https://www.ebi.ac.uk/seqdb/confluence/display/THD/Help+-</u> +Clustal+Omega+FAQ#HelpClustalOmegaFAQ WhatdothecoloursmeanwhenIshowthemonproteinalignments?

Petterson E.F., Goddard T.D., Huang C.C., Meng E.C., Couch G.S., Croll T.I., Morris J.H. & Ferrin T.E. (2020). UCSF ChimeraX: Structure visualization for researchers, educators and developers. *Protein Science*, 30(1), 70-82. <u>https://doi.org/10.1002/pro.3943</u>

RCSB Protein Data Bank. (n.d.). PDB History. RCSB Protein Data Bank.

|                                     | SKILLS CENTER<br>STANDARD OPERATING PROCEDURE | A BIOFIZZ<br>PRODUCTON |
|-------------------------------------|-----------------------------------------------|------------------------|
| Macromolecule                       | Effective Date: 03/01/2021                    | Revision # 1.0         |
| Structure Analysis<br>Using Chimera | PRQs                                          | A. Siclair             |
| Module Hours: 3                     | PDB1 & Introduction to Chimera                | Checked: M. Guzie      |

https://www.rcsb.org/pages/about-us/history

- RCSB Protein Data Bank. (2010). 3PBL: Structure of the human dopamine D3 receptor in complex with eticlopride. RCSB Protein Data Bank. https://www.rcsb.org/structure/3PBL RCSB Protein Data Bank. (2018). 6CM4: Structure of the D2 Depamine Recent
- RCSB Protein Data Bank. (2018). 6CM4: Structure of the D2 Dopamine Receptor Bound to the Atypical Antipsychotic Drug Risperidone. RCSB Protein Data Bank. https://www.rcsb.org/structure/6CM4
- Resource for Biocomputing, Visualization and Informatics. (2018). About Us. UCSF Resource for Biocomputing, Visualization and Informatics. <u>https://www.cgl.ucsf.edu/Overview/index.html</u>
- Resource for Biocomputing, Visualization and Informatics. (2018). UCSF Chimera: An Extensible Molecular Modeling System. UCSF Resource for Biocomputing, Visualization and Informatics. <u>https://www.cgl.ucsf.edu/chimera/</u>
- Shuchismita, D. [RCSBProteinDataBank]. (2014, Dec 23). UCSF Chimera: Structure Analysis [Video]. Youtube. <u>https://www.youtube.com/watch?v=eLxhKc7Ljjk</u>
- Shuchismita, D. [RCSBProteinDataBank]. (2014, Dec 23). UCSF Chimera: Structure Comparisons [Video]. Youtube.

https://www.youtube.com/watch?v=oThN3LG8LQU

Zabriskie, C. [BioPandit]. (2018, Mar 1). *Basic Guide to Protein Data Bank and PDB Files.* Youtube. <u>https://www.youtube.com/watch?v=Fz5t5QPUyi8</u>

# 9. MODULE METHODS TASK

This MMT will test your knowledge of the basic visualization and structure comparison techniques that can be implemented in the UCSF Chimera application. Choose 2 related proteins from the RCSB Protein Data Bank to complete the following questions (Reference instructions in PDB1 Module for a reminder of how to search for proteins with sequence similarities to your protein of interest).

- 1. What are the PDB codes for your chosen proteins?
- 2. Import the proteins into Chimera and use the MatchMaker function to align the proteins. Submit an image of the result.
- 3. Align 2 specific chains in the chosen proteins and then hide the remaining chains. Submit an image of the result.
- 4. Compare the sequences of the overlapping chains of the proteins. What is the percent identity match of the regions you chose?

|                                                                         | SKILLS CENTER<br>STANDARD OPERATING PROCEDURE                        | A BIOFIZZ<br>PRODUCTON                            |
|-------------------------------------------------------------------------|----------------------------------------------------------------------|---------------------------------------------------|
| Macromolecule<br>Structure Analysis<br>Using Chimera<br>Module Hours: 3 | Effective Date: 03/01/2021<br>PRQs<br>PDB1 & Introduction to Chimera | Revision # 1.0<br>A. Siclair<br>Checked: M. Guzie |

- 5. Alter the visualization so that the superimposed chain of only one of the proteins is in the window. Add hydrogen bonds to that region and submit and image.
- 6. Color the hydrophobic residues a different color and implement the surface function. Submit the resulting image.
- 7. Repeat steps 4 and 5 with the other protein's superimposed region.
- 8. Does the hydrophobicity of the 2 superimposed regions look similar?